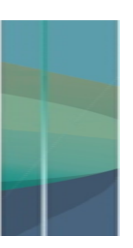

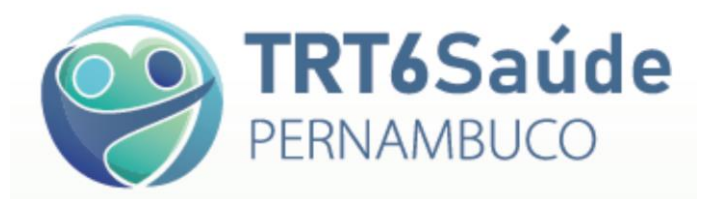

# Manual do Prestador de Serviços

Orientações para a utilização do sistema informatizado do TRT6 Saúde

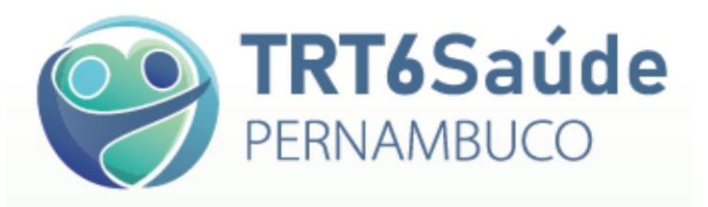

# Sumário

| 1. Identificação do beneficiário                                                 | 3  |
|----------------------------------------------------------------------------------|----|
| 1.1. Documentos que devem ser solicitados ao beneficiário no atendimento         | 3  |
| 1.2. Como proceder quando o beneficiário não portar a carteira do TRT6<br>Saúde  | 3  |
| 1.3. Como proceder quando o sistema web do TRT6 Saúde estiver                    |    |
| indisponível: como verificar a elegibilidade do beneficiário e pedir autorização | 6  |
| 2. Autorizações                                                                  | 6  |
| 2.1. Prazos de validade: pedidos médicos, autorizações e faturamento             | 6  |
| 2.2. Procedimentos que necessitam de autorização prévia                          | 7  |
| 2.3. Como solicitar autorização de procedimentos                                 | 8  |
| 2.4. Atendimento nos casos de urgência e emergência                              | 10 |
| 2.5. Solicitação prévia de autorização                                           | 10 |
| 2.6. Acompanhamento do pedido de autorização                                     | 11 |
| 2.7. Como obter a autorização no menor tempo possível                            | 12 |
| 3. Faturas                                                                       | 13 |
| 3.1. Envio de arquivo em formato XML                                             | 14 |
| 3.2. Envio de guias manualmente                                                  | 15 |
| 4. Como preencher as guias de atendimento                                        | 15 |
| 5. Recolhimento de impostos                                                      | 16 |
| 6. Manuais                                                                       | 16 |
| 7. Contatos TRT6 Saúde                                                           | 16 |

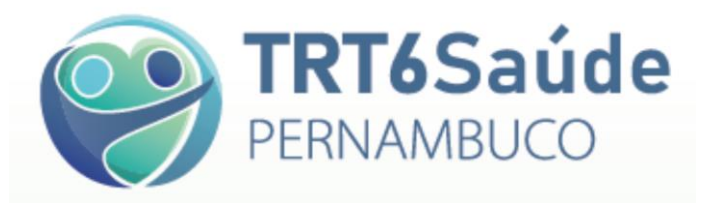

# 1. Identificação do beneficiário

#### 1.1. Documentos que devem ser solicitados ao beneficiário no atendimento

Carteira de Identificação do TRT6 Saúde, acompanhada de documento de identidade oficial com foto.

| PERNAMBUCO                                |                                                         |
|-------------------------------------------|---------------------------------------------------------|
|                                           | VÁLIDO MEDIANTE APRESENTAÇÃO DE DOCUMENTO DE IDENTIDADE |
| Beneficiário                              | Horário de atendimento das 8h às 17h de segunda a sexta |
| Titular:                                  | TRT6SAÚDE                                               |
| Nº Cartão:                                | PERNAMBUCO                                              |
| Adesão: 16/05/2019 Nascimento: 16/05/2021 | trt6saude⊚trt6.jus.br<br>(81) 3225.3220                 |

# 1.2. Como proceder quando o beneficiário não portar a carteira do TRT6 Saúde

a. Verifique a elegibilidade do beneficiário no site <http://apps.trt6.jus.br/trt6saude/>:

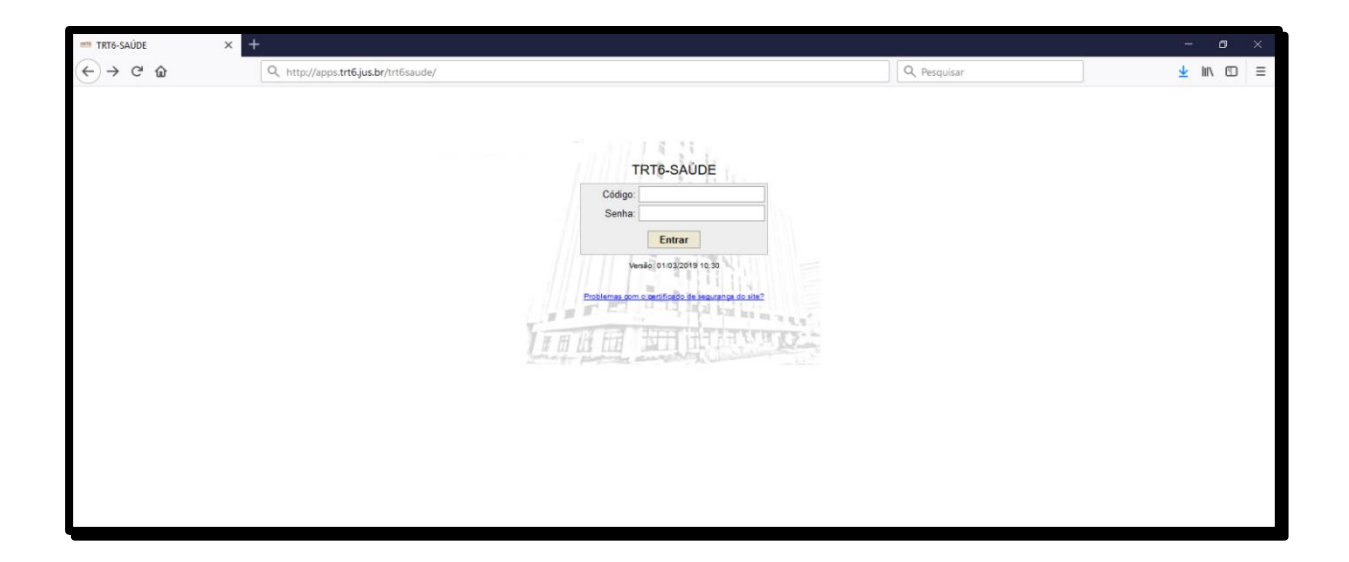

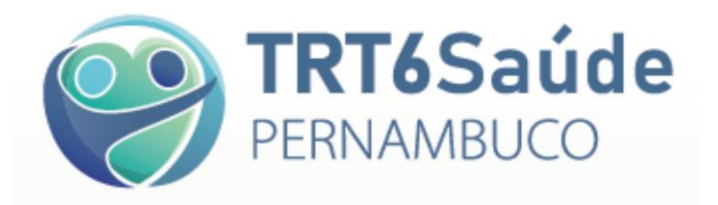

**b.** Coloque o código e a senha (enviados previamente por e-mail, conforme formulário de Ficha de Cadastro para recebimento de código e senha) e clique em Entrar. Em caso de dúvidas, ligar para (81) 3225-3241.

| TRT6-SAÚDE X | +                                     |            |              |   | <del></del> . | ٥ | × |
|--------------|---------------------------------------|------------|--------------|---|---------------|---|---|
| ↔ ♂ @ @      | Q, http://apps.trt6.jus.br/trt6saude/ |            | Q. Pesquisar | ] | ± 1           |   | Ξ |
|              |                                       | TRTE-SAUDE |              |   |               |   |   |

c. Clique em Consulta e, logo após, em Verificar Elegibilidade de Beneficiário.

| TRT6-SA<br>Página In     | ÚDE<br>cial                                  | PSAUDE0000<br>Terça-feira, 09 de Abril de 2019 - 14:14:28<br>Há 0 guia(s) de solicitação não analisada(s) |
|--------------------------|----------------------------------------------|----------------------------------------------------------------------------------------------------|
| Autorização Faturamento  | Consulta Tabela Ajuda Sair                   |                                                                                                    |
|                          | Verificar Elegibilidade de Beneficiário      |                                                                                                    |
| Bem-vindo ao TRT6-SA     | IDE .                                        |                                                                                                    |
| Se houver dúvidas, ligue | (81) 3225-3220.                              |                                                                                                    |
|                          |                                              |                                                                                                    |
|                          | and the property of the second states of the |                                                                                                    |
|                          | Tribunal Regional do Trabalho da 6º Região   |                                                                                                    |

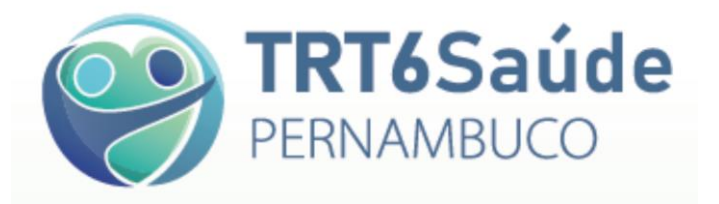

**d.** Clique na lupa e informe o nome (ou parte dele) ou a matrícula do beneficiário. Após, clique em **Consultar**.

| TRT6                                                           | TRT6-SA<br>Verificar I     | ÚDE<br>Elegibili    | dade                      |            |       |      |                   |                        |                                                    |                    |      |           | PSAUDE0000<br>Terça-feira, 09 de Abril de 2019<br>Há 0 guia(s) de solicitação não an | ) - 14:14:28<br>nalisada(s) |
|----------------------------------------------------------------|----------------------------|---------------------|---------------------------|------------|-------|------|-------------------|------------------------|----------------------------------------------------|--------------------|------|-----------|--------------------------------------------------------------------------------------|-----------------------------|
| Autorização                                                    | Faturamento                | Consulta            | Tabela                    | Relatórios | Ajuda | Sair |                   |                        |                                                    |                    |      |           |                                                                                      |                             |
| * Campos Obrig<br>*Beneficiário:<br>*Plano:<br>*Verificar Eleç | jatórios<br>gibilidade em: | <b>TRT</b><br>10/04 | 5- <b>SAÚDE</b><br>4/2019 |            |       |      | "Nome do Titular: |                        |                                                    |                    | C, C | Consultar | Log de Verificações de Elegibilidad                                                  | de                          |
| Versão: 01/03/2019                                             | 10:30                      |                     |                           |            |       |      | Trib              | unal Regi<br>(Resoluçi | ional do Trabalho da (<br>ão mínima do site: 1024x | 6ª Região<br>(768) |      |           |                                                                                      |                             |
|                                                                |                            |                     |                           |            |       |      |                   |                        |                                                    |                    |      |           |                                                                                      |                             |

e. Digite o Nº Carteira ou o Nome do Beneficiário nos campos específicos. Após, clique em Consultar.

f. Clique no Nome do Beneficiário.

| TRT6-SAÚDE<br>Verificar Elegibilidade                         |                                         |    |          | PSAUDE0000<br>Terça-feira, 09 de Abril de 2019 - 14:14:28<br>Há 0 guia(s) de solicitação não analisada(s) |
|---------------------------------------------------------------|-----------------------------------------|----|----------|----------------------------------------------------------------------------------------------------|
| Autorização Faturamento Consulta Tabela Relatórios Ajuda      | Sair                                    |    |          |                                                                                                    |
| * Campos Obrigatórios                                         | Lista de Valores 🛛 🗶                    | Co | onsultar | Log de Verificações de Elegibilidade                                                                      |
| *Beneficiário:                                                | Consultar                               |    |          |                                                                                                    |
| *Plano: TRT6-SAÚDE<br>*Verificar Elegibilidade em: 10/04/2019 | N' Carteira: Nome do Beneficiário: ruan |    |          |                                                                                                    |
|                                                               | Um item encontrado.                     |    |          |                                                                                                    |
|                                                               | Nome do Beneficiário Vecarteira         |    |          |                                                                                                    |
| Venilo: 01/03/2019 10:30                                      | $\overline{\Delta}$                     |    |          |                                                                                                    |
|                                                               | U                                       |    |          |                                                                                                    |
|                                                               |                                         |    |          |                                                                                                    |
|                                                               |                                         |    |          |                                                                                                    |
|                                                               |                                         |    |          |                                                                                                    |
|                                                               |                                         |    |          |                                                                                                    |
|                                                               | A                                       |    |          |                                                                                                    |
|                                                               |                                         |    |          |                                                                                                    |
|                                                               |                                         |    |          |                                                                                                    |

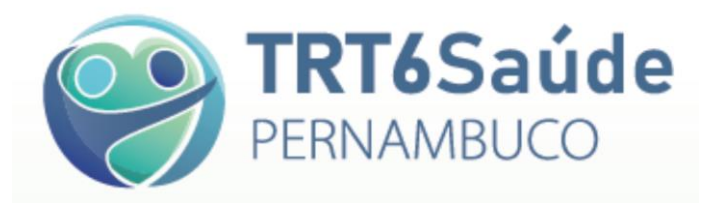

g. Clique em Consultar. Aparecerá a informação sobre a elegibilidade do beneficiário.

| TRT6 TRT6-SAÚDI                 | E<br>gibilidade          |                                              |                          |           | PSAUDE0000<br>Terça-feira, 09 de Abril de 2019 - 14:14:28<br>Há 0 guia(s) de solicitação não analisada(s) |
|---------------------------------|--------------------------|----------------------------------------------|--------------------------|-----------|----------------------------------------------------------------------------------------------------|
| Autorização Faturamento Co      | nsulta Tabela Ajuda Sair |                                              |                          |           |                                                                                                    |
| * Campos Obrigatórios           |                          |                                              |                          | Consultar | Log de Verificações de Elegibilidade                                                                      |
| *Beneficiário:                  | 000                      |                                              | Q                        |           |                                                                                                    |
| *Plano:                         | TRT6-SAÚDE               | *Nome do Titular:                            |                          |           |                                                                                                    |
| *Verificar Elegibilidade em:    | 10/04/2019               |                                              |                          |           |                                                                                                    |
| Beneficiário(a) 00007027-000000 | é elegíve                | l em 10/04/2019. Veja abaixo seus periodos d | le adesão ao TRT6-SAÚDE: |           |                                                                                                    |
|                                 | Tipo de Beneficiário     |                                              | Inicio do Periodo        |           | Fim do Período                                                                                            |
| Titular                         |                          | 01/04/2019                                   |                          |           |                                                                                                    |
|                                 |                          |                                              |                          |           |                                                                                                    |
|                                 |                          | Tribunal Regional do                         | Trabalho da 6ª Região    |           |                                                                                                    |

# **1.3.** Como proceder quando o sistema *web* do TRT6 Saúde estiver indisponível: como verificar a elegibilidade do beneficiário e pedir autorização

No endereço <https://www.trt6.jus.br/portal/trt6-saude> o TRT6 Saúde disponibiliza, na área do Prestador, a relação dos seus beneficiários em formato PDF, a qual poderá ser consultada *online* ou por meio de *download*.

Em caso de dúvida, ligar para (81) 3225-3220, das 08h00 às 17h00, de segunda a sexta-feira.

Para fazer o pedido de autorização, enviar a solicitação pelo e-mail: trt6saude@trt6.jus.br. **Observação**: É recomendável entrar em contato também por telefone.

# 2. Autorizações

# 2.1. Prazos de validade: solicitação médica, autorização e faturamento

- Solicitação médica 30 dias
- Autorização 60 dias
- Faturamento até 90 dias da data do atendimento

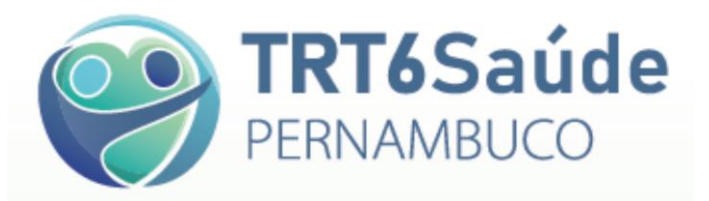

#### 2.2. Procedimentos que necessitam de autorização prévia

- É recomendável consultar as Normas e as Diretrizes de Atendimento no endereço <a href="https://www.trt6.jus.br/portal/trt6-saude">https://www.trt6.jus.br/portal/trt6-saude</a>, na área do Prestador.
- Cabe ao Prestador a emissão da Guia de Atendimento Médico, que deverá ser assinada pelo beneficiário ou por seu representante.

• A fatura de atendimentos médico-hospitalar será glosada se não for apresentada a Guia de Atendimento Médico assinada pelo beneficiário ou por seu representante, com identificação da data e do horário de sua emissão, acompanhada de respectivo pedido médico original ou de relatório médico.

• Em caso de dúvidas, ligar para (31) 3225-3248.

| <ul> <li>Procedimentos listados no documento "Pro<br/>prévia" disponível no portal<br/>(https://www.trt6.jus.br/portal/pagina-do-pre</li> </ul> | ocedimentos para autorização<br>do TRT6 Saúde<br>stador )      |  |
|----------------------------------------------------------------------------------------------------|----------------------------------------------------------------|--|
| <ul> <li>Internações de qualquer natureza</li> </ul>                                                                                            |                                                                |  |
| <ul> <li>Procedimentos cirúrgicos</li> </ul>                                                                                                    |                                                                |  |
| • Procedimentos eletivos, diagnósticos ou te acima de R\$ 500,00 (quinhentos reais) ou com                                                      | erapêuticos, de valor unitário<br>Diretriz de Utilização (DUT) |  |
| <ul> <li>Órteses, próteses e medicamentos especiais<br/>(quinhentos reais)</li> </ul>                                                           | s (OPME) a partir de R\$ 500,00                                |  |
| • Medicamentos orais e subcutâneos fornecido                                                                                                    | os para uso domiciliar                                         |  |
| <ul> <li>Medicamentos antineoplásicos, antifúngicos,<br/>a partir da 3ª geração</li> </ul>                                                      | imunobiológicos e antibióticos                                 |  |
| • Medicamentos de alto custo (acima de R\$500                                                                                                   | 0,00)                                                          |  |
| <ul> <li>Qualquer procedimento diagnóstico ou terap<br/>a participação de médico anestesista</li> </ul>                                         | pêutico em que seja necessária                                 |  |
| • Doppler colorido                                                                                                    |                                                                |  |
| • Tratamentos clínicos e hospitalares na espec                                                                                                  | ialidade de oncologia                                          |  |
| • Tratamentos seriados, como:                                                                                                    |                                                                |  |
| Psicoterapia<br>Fonoaudiologia                                                                                                    | RPG<br>Hidroterapia                                            |  |
| Fisioterapia                                                                                                    | Terapia Ocupacional                                            |  |
| Acupuntura                                                                                                    | Nutrição                                                       |  |

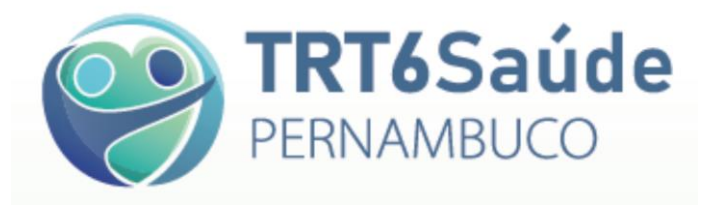

#### 2.3. Como solicitar autorização de procedimentos

**a.** As autorizações para todos os procedimentos, sejam médicos, fisioterápicos, laboratoriais, em hospitais ou clínicas, são solicitadas diretamente pelo Prestador de Serviço.

**b.** Faça *login* pelo site <http://apps.trt6.jus.br/trt6saude/>, colocando o código e a senha (enviados previamente por e-mail, conforme formulário de Ficha de Cadastro para recebimento de código e senha) e clique em Entrar. Em caso de dúvidas, ligar para (81) 3225-3241.

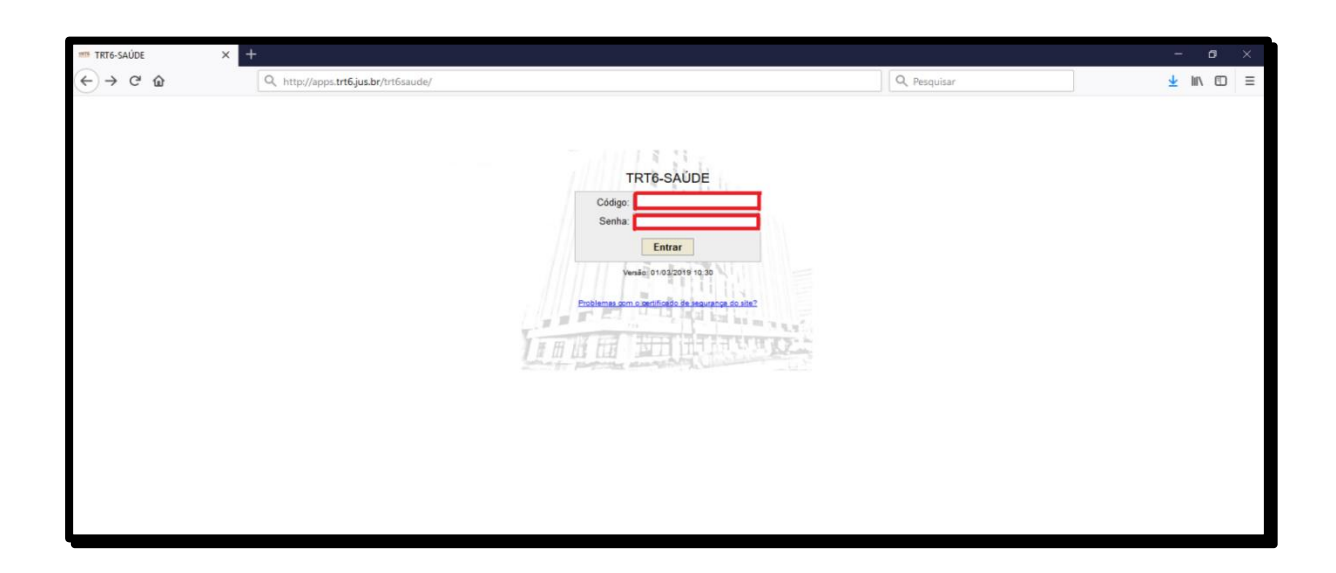

#### Observações:

1. Há três tipos de perfis de senha que funcionam da seguinte forma:

a - A senha que dá acesso à elegibilidade e à solicitação de autorização: perfil **Prestador** médico - autorização

b - A senha que dá acesso à elegibilidade e ao faturamento: perfil Prestador médico - faturamento

c - A senha que dá acesso aos dois anteriores e a outras informações: perfil **Prestador** médico

2. Não há necessidade de ter uma senha para cada pessoa que vai operar o Sistema TRT6 Saúde. Os códigos e as senhas são recebidos pelo gestor da conta e distribuídos aos seus colaboradores conforme sua conveniência.

c. Clique em Autorização – Solicitar Procedimento.

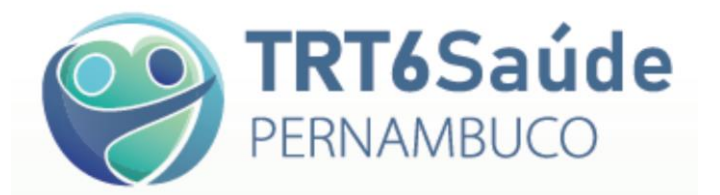

| TRT6               | TRT6-SAÚDE<br>Página Inicial                      | PSALDE6000<br>Terçaçãor, 99 de Abril de 2019 - 14.14.28<br>Hé û guila() de solicitação não analisada(s) |
|--------------------|---------------------------------------------------|----------------------------------------------------------------------------------------------------|
| Autorização        | Faturamento Consulta Tabela Relatórios Ajuda Sair |                                                                                                    |
| Solicitar Proc     | dimento                                           |                                                                                                    |
| Auditar Guia       | e Solicitação Médica                              |                                                                                                    |
| Manter Interna     | ção                                               |                                                                                                    |
| Realizar Perio     | a Inicial Odontológica                            |                                                                                                    |
|                    |                                                   |                                                                                                    |
| Versão: 01/03/2019 | 0:30                                              | Tribunal Regional do Trabalho da 6º Região<br>(Resolução mínima do site: 1024/768)                      |

# d. Clique em Incluir.

| TRT6-SAÚDE<br>Pesquisar Guia de S   | iolicitação                                                                         | PSAUDE0000                                   |
|-------------------------------------|-------------------------------------------------------------------------------------|----------------------------------------------|
| Autorização Esturamento Conculto T  | -<br>abala Dalatérina Aiuda Sair                                                    | na u guia(s) de solicitação não analisada(s) |
| Autorização Paturamento Consulta II | adeia Kelatonos Ajuda Sair                                                          |                                              |
|                                     |                                                                                     | Consultar Limpar Incluir                     |
| Nº da Guia do Prestador:            |                                                                                     | ^                                            |
| Nº da Guia da Operadora:            |                                                                                     | ፋት                                           |
| Prestador:                          |                                                                                     | L                                            |
| Beneficiário:                       |                                                                                     |                                              |
| Tipo da Guia:                       | ···· Selecione ···· ··· ·· ·· ··                                                    |                                              |
| Situação:                           | Todos                                                                               |                                              |
| Período de Recebimento:             | até                                                                                 |                                              |
| Mostrar também canceladas?          |                                                                                     |                                              |
|                                     |                                                                                     |                                              |
|                                     |                                                                                     |                                              |
| Versão: 01/03/2019 10:30            | Tribunal Regional do Trabalho da 6º Região<br>(Resolução mínima do site: 1024-0788) |                                              |

#### e. Escolha o tipo de guia.

| PERNAMBUCO Pesqui             | PSAUDE0000 PSAUDE0000 PSAUDE0000 Tarçaðina 30 de Abril de 2019 - 14:142<br>PERNAMBU/CO Pesquisar Guia de Solicitação a |                                   |  |  |  |  |
|-------------------------------|----------------------------------------------------------------------------------------------------|-----------------------------------|--|--|--|--|
| Autorização Faturamento Consu | Ita Tabela Ajuda Sair                                                                                                  |                                   |  |  |  |  |
|                               |                                                                                                    | Consultar Limpar Incluir          |  |  |  |  |
| Nº da Guia do Prestador:      |                                                                                                    | Escolha a opção de inclusão:      |  |  |  |  |
| Nº da Guia da Operadora:      |                                                                                                    | Guia de Solicitação de SP/SADT    |  |  |  |  |
| Prestador                     |                                                                                                    | Guia de Solicitação de Internação |  |  |  |  |
| Beneficiário                  |                                                                                                    |                                   |  |  |  |  |
| Tipo da Guia:                 | Selecione V                                                                                                    | · ∧                               |  |  |  |  |
| Situação:                     | Todos                                                                                                    | 4 2                               |  |  |  |  |
| Período de Recebimento:       | até                                                                                                    |                                   |  |  |  |  |
| Mostrar também canceladas?    |                                                                                                    |                                   |  |  |  |  |
|                               |                                                                                                    |                                   |  |  |  |  |
| Versão: 01/03/2019 10:30      | Tribunal Regional do Trabalho da 6ª Região<br>(Resolução mínima do site: 1024x788)                                     | Telefone: (81) 3225-3220          |  |  |  |  |

f. Preencha a guia de solicitação, sendo obrigatórios os campos com asterisco.

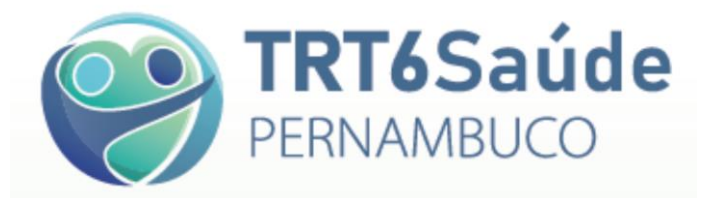

#### Como preencher a Guia de Solicitação:

- 1. Preencha todos os campos com asterisco\* (informações obrigatórias).
- 2. Clique em Adicionar Procedimento.
- 3. Selecione:
  - Tabela TUSS para os códigos CBHPM (procedimentos médicos, exames médicos etc.)
  - Tabela TRT6-SAÚDE para demais procedimentos (fisioterapia, RPG, pilates, psicologia etc.)

**4.** Digite o código do procedimento ou consulte-o clicando na lupa, digitando seu código ou sua descrição e clicando em **Consultar. Escolha o procedimento.** 

- 5. Digite a quantidade.
- 6. Clique em Adicionar.

**7.** Se tiver OPM para solicitar, clique em **Adicionar OPM**, selecione a **tabela**, digite o item ou consulte-o, insira a quantidade, bem como o valor unitário e clique em **Adicionar**.

- **8.** Confira todos os dados.
- 9. Clique em Salvar (canto superior direito da tela)

10. Após salvar, o sistema disponibiliza um ícone no canto superior direito para anexar o(s) pedido(s) médico(s) ou relatório(s): Anexar Arquivos.

 Se necessário, clique em Anexar Arquivos. O(s) pedido(s) médico(s) e/ou relatório(s) devem ser anexados ao pedido de autorização em formato PDF.

 Para isso, o sistema solicitará a seleção do arquivo (Browse). Localize o arquivo no seu computador (deve estar em formato PDF).

**13.** Digite a descrição do documento.

14. Clique em Adicionar Anexo.

**15.** Se necessário, repita os passos 11, 12, 13 e 14 para mais de um documento a ser anexado.

16. Aguarde análise da Auditoria do TRT6 Saúde. Em alguns casos, a guia pode ser autorizada automaticamente.

Em caso de dúvida, ligue para (81) 3225-3248.

**g.** Quando a guia é salva, o sistema envia automaticamente o pedido para a Auditoria Médica do TRT6 Saúde, se for o caso de necessária autorização.

#### 2.4. Atendimento nos casos de urgência e emergência

Os atendimentos de Urgência e Emergência não necessitam de prévia autorização do TRT6 Saúde. A prioridade <u>sempre</u> deve ser o atendimento ao beneficiário.

Nessas hipóteses, deve o prestador realizar o atendimento e encaminhar, pelo módulo web do TRT6 Saúde, em até três dias úteis subsequentes ao do atendimento, a solicitação dos procedimentos, acompanhada do relatório médico circunstanciado ou do pedido médico, quando for o caso, e da lista de materiais descartáveis, medicamentos, e órteses, próteses e materiais especiais utilizados no atendimento, com respectivos documentos/exames comprobatórios.

#### 2.5. Solicitação prévia de autorização

A antecedência de alguns dias é recomendável, pois permite o atendimento ágil. O prestador deve enviar ao TRT6 Saúde, no momento da solicitação, o pedido médico e demais documentos necessários, para análise e autorização.

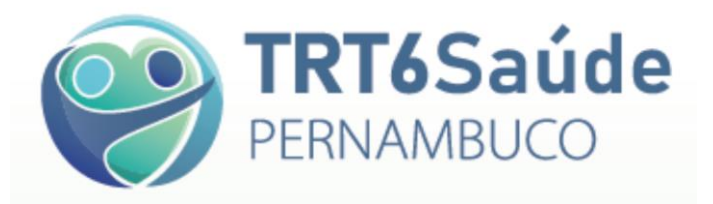

#### Solicitação de autorização:

Fim de semana, feriado ou entre 17h00 e 08h00 (de segunda a sexta-feira) – Para os procedimentos eletivos que necessitam de autorização prévia, o prestador deve solicitar a autorização no sistema *web* do TRT6 Saúde antes do dia de realização do atendimento e aguardar a autorização do TRT6 Saúde, salvo nos casos de urgência e emergência, os quais terão atendimento garantido.

Quando ocorrer o atendimento de procedimentos que necessitem de autorização prévia em finais de semana, feriados ou fora do horário de atendimento do TRT6 Saúde, a solicitação pode ser encaminhada imediatamente, mas a sua análise ocorrerá no primeiro dia útil subsequente.

Pagamento – Em até 03 (três) dias úteis após o atendimento, a solicitação deve ser encaminhada pelo sistema web do TRT6 Saúde, para ser efetivada a auditoria e o posterior pagamento dos serviços prestados.

#### **Documentos necessários:**

Na solicitação de autorização deverá constar:

1. Relatório médico circunstanciado ou o pedido médico, quando for o caso;

**2.** Relação dos procedimentos realizados, acompanhada de lista dos materiais descartáveis, dos medicamentos, das órteses, próteses e dos materiais especiais utilizados no atendimento, com respectivos documentos/exames comprobatórios.

#### 2.6. Acompanhamento do pedido de autorização

Para que tome as providências necessárias, como nas hipóteses de guias devolvidas para correção, negadas etc., deve o Prestador acompanhar todas as solicitações, diretamente pelo Sistema TRT6 Saúde, por meio do caminho **Autorização** – **Solicitar Procedimento** – **Consultar**, observando a coluna **Situação**. Somente em casos excepcionais a autorização poderá ser

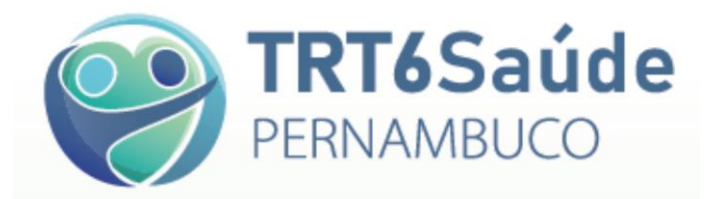

fornecida por *e-mail*. É possível consultar as solicitações somente por beneficiário, por tipo de guia, por situação, por período de recebimento etc., bastando selecionar tais opções antes de clicar em **Consultar**:

| TRT6 TRT6-SAÚDE<br>Pesquisar Guia de S | iolicitação                                                                        | PSAUDE0000<br>Terça-feira, 09 de Abril de 2019 - 14:14:28<br>Há 0 guia(s) de solicitação não analisada(s) |
|----------------------------------------|------------------------------------------------------------------------------------|----------------------------------------------------------------------------------------------------|
| Autorização Faturamento Consulta T     | abela Relatórios Ajuda Sair                                                        |                                                                                                    |
|                                        |                                                                                    | Consultar Limpar Incluir                                                                                  |
| Nº da Guia do Prestador:               |                                                                                    | <b>^</b>                                                                                                  |
| Nº da Guia da Operadora:               |                                                                                    | 4 2                                                                                                    |
| Prestador:                             | Q                                                                                  | L                                                                                                    |
| Beneficiário:                          | Q                                                                                  |                                                                                                    |
| Tipo da Guia:                          | ···· Selecione ···· ·· ·· ·· ·                                                     |                                                                                                    |
| Situação:                              | Todos                                                                              |                                                                                                    |
| Período de Recebimento:                | até                                                                                |                                                                                                    |
| Mostrar também canceladas?             |                                                                                    |                                                                                                    |
|                                        |                                                                                    |                                                                                                    |
| Versilo: 01/03/2019 10:30              | Tribunal Regional do Trabalho da 6º Região<br>(Resolução mínima do site: 1024/378) |                                                                                                    |

Para ver todos os detalhes da guia após a autorização, inclusive o motivo de eventuais glosas, deve o Prestador clicar em **Visualizar Guia** na coluna **Ação**:

| Pesquisar Guia de Solicitação Terça-leira, 23 de Abril de 2019 - 10.11                                                                                                    |                                            |                                |                                           |                                             |                  | 2019 - 10:16:14 |            |                         |                      |
|----------------------------------------------------------------------------------------------------|--------------------------------------------|--------------------------------|-------------------------------------------|---------------------------------------------|------------------|-----------------|------------|-------------------------|----------------------|
| Autorização Faturamento                                                                                                    | Consulta Tabela Ajuda                      | Sair                           |                                           |                                             |                  |                 |            |                         |                      |
|                                                                                                    |                                            |                                |                                           |                                             |                  |                 |            | Consultar Limpar        | Incluir              |
| N° da Guia do Prestador:<br>N° da Guia da Operadora:<br>Prestador:<br>Beneficiário:<br>Tipo da Guia:<br>Situação:<br>Período de Recebimento:<br>Mostrar também canceladas? | Guia de S<br>Todos                         | olicitação de SP/SADT          | •                                         |                                             | ٩,               |                 |            |                         |                      |
|                                                                                                    | 2 items encontrados, exibindo todos items. |                                |                                           |                                             |                  |                 |            |                         |                      |
| N° da Guia do Prestador-                                                                                                    | N° da Guia da Operadora≑                   | Tipo da Guia 🗘                 | Nome do Beneficiário 🗘                    | Data de Recebimento                         | Valor Processado | Valor Glosado   | Cancelada? | Situação                | Ação                 |
|                                                                                                    |                                            | สาสตาราชสาสตาร์ เป็นการทำเหล่า | CEN E OED-WO DE ONIMITAO                  | 2010412010-00.44.10                         | 100,00           |                 | Não        | AUTORIZADA              | 1 🗑 📂                |
|                                                                                                    | ~~~~~~~~~~~~~~~~~~~~~~~~~~~~~~~~~~~~~~~    |                                |                                           |                                             | R\$ 599,00       | R\$ 569,87      | Não        | AUTORIZADA COM NEGATIVA |                      |
| Exportar para: 🕱 Excel                                                                                                    |                                            |                                |                                           |                                             |                  |                 |            |                         | Û                    |
| /ersão: 01/03/2019 10:30                                                                                                    |                                            |                                | Tribunal Regional do<br>(Resolução mínima | Frabalho da 6ª Região<br>do site: 1024x768) |                  |                 |            | Tele                    | fone: (81) 3225-3220 |

# ATENÇÃO

O Sistema TRT6 Saúde não se atualiza automaticamente. Assim, não deixe a tela de autorização congelada. Periodicamente, clique na tecla F5 do seu teclado para atualizar as informações da página.

2.7. Como obter a autorização no menor tempo possível

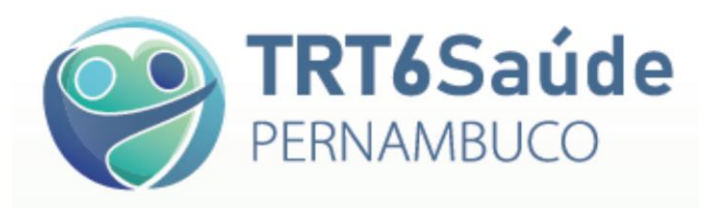

Para agilizar as autorizações e otimizar o atendimento, envie, de uma só vez, todos os documentos necessários para uma correta análise dos auditores. Muitas autorizações ficam pendentes devido a documentação incompleta, tais como a ausência de envio de pedido médico, relatórios, resultados de exames anteriores, laudos circunstanciados com detalhamento da justificativa do pedido de procedimento ou de exame, três orçamentos de empresas distintas quando o procedimento exigir OPME, entre outros.

# 3. Faturas

Os prestadores de serviços deverão entregar, de uma só vez, as faturas físicas, acompanhadas das respectivas guias, com todas as despesas realizadas, conforme o cronograma.

O prestador deve encaminhar as faturas físicas, após o envio das faturas em arquivo XML, através do sistema, acompanhadas das respectivas guias assinadas pelos beneficiários, conforme tabela e cronograma abaixo:

**Grupo I** – Hospitais, Cooperativas, Associações Médicas, Serviços de Atenção Domiciliar, e os Prestadores localizados fora da Região Metropolitana do Recife.

- 1º ciclo Período de Cobrança (Transmissão e entrega de documentos de cobrança/faturas): dias 9 e 10 de cada mês.
- 2º ciclo Medição de Pagamento (Auditoria e emissão do Extrato do Credenciado/Demonstrativo de

Pagamento): dos dias 9 e 10 do mês de cobrança aos dias 4 e 5 do mês subsequente

• 3º ciclo - Pagamento (Recebimento da nota fiscal e pagamento): dos dias 4 e 5 aos dias 9 e 10 do mês subsequente ao da cobrança.

Grupo II – Clínicas, Laboratórios e os demais prestadores médicos não abrangidos pelo Grupo I.

- 1º ciclo Período de Cobrança (Transmissão e entrega de documentos de cobrança/ faturas): dias 19 e
   20 de cada mês.
- 2º ciclo Medição de Pagamento (Auditoria e emissão do Extrato do Credenciado/Demonstrativo de Pagamento): dos dias 19 e 20 do mês de cobrança aos dias 14 e 15 do mês subsequente.
- 3º ciclo Pagamento (Recebimento da nota fiscal e pagamento): dos dias 14 e 15 aos dias 19 e 20 do mês subsequente ao da cobrança.

ATENÇÃO: Quando as datas do 1º ciclo recaírem em dia não útil, a entrega será realizada no primeiro dia útil subsequente.

Horário de entrega das faturas: das 08h00 às 16h00.

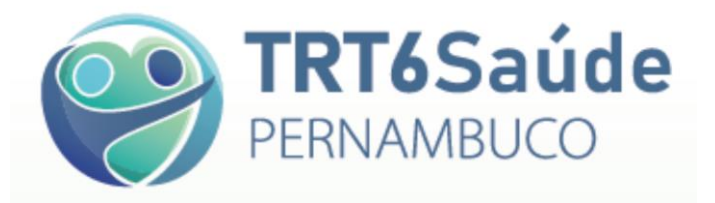

#### 3.1. Envio de arquivo em formato XML

a. Clique em Faturamento - Manter Lote de Guias.

| TRT6                  | TRT6-SAÚDE<br>Página Inicial                                                          | PSAUDE<br>Quarta-feira, 10 de Abril de 2019 - 10:00:00 |
|-----------------------|---------------------------------------------------------------------------------------|--------------------------------------------------------|
| Autorização           | Faturamento Consulta Tabela Ajuda Sair                                                |                                                        |
|                       | Manter Lote de Gulas                                                                  |                                                        |
| Bem-v                 | Manter Lote de Recurso de Glosa                                                       |                                                        |
| Se hou                | Manter Demonstrativo de Pagamento                                                     |                                                        |
|                       |                                                                                       |                                                        |
| Versão: 01/03/2019 10 | Tribunal Regional do Trabalho da 6º Região<br>20 (Resolução mínima de size: 1024/766) | Telefone: (81) 3225-3220                               |

#### **b.** Clique em Arquivo XML.

| TOTE TRT6-SAUL            | DE                    |                                                                                     | PSAUDE<br>Quarta faira 10 de Abril de 2019 - 11:07:3 |
|---------------------------|-----------------------|-------------------------------------------------------------------------------------|------------------------------------------------------|
| IKIO Pesquisar L          | ote de Guias          |                                                                                     | Quartaneria, 10 de Abril de 2015 - 11.01.5           |
| Autorização Faturamento C | Consulta Tabela Ajuda | Sair                                                                                |                                                      |
|                           |                       |                                                                                     |                                                      |
|                           |                       |                                                                                     | Consultar Limpar Arquivo XML Incluir Lote            |
| Número do Lote:           |                       |                                                                                     | Λ                                                    |
| Número do Protocolo:      |                       |                                                                                     | 4 6                                                  |
| Nº da Guia do Prestador:  |                       |                                                                                     |                                                      |
| Nº da Guia da Operadora:  |                       |                                                                                     |                                                      |
| Nº da Fatura:             |                       |                                                                                     |                                                      |
| Pagamento:                |                       |                                                                                     |                                                      |
| *Prestador:               |                       | ······                                                                              |                                                      |
| Beneficiário:             |                       | Q                                                                                   |                                                      |
| Tipo das Guias do Lote:   | Selecione             | <b>V</b>                                                                            |                                                      |
| Situação:                 | Selecione             | T                                                                                   |                                                      |
| Somente Lotes:            | Selecione V           |                                                                                     |                                                      |
|                           |                       |                                                                                     |                                                      |
|                           |                       |                                                                                     |                                                      |
|                           |                       |                                                                                     |                                                      |
|                           |                       |                                                                                     |                                                      |
| Versão: 01/03/2019 10:30  |                       | Tribunal Regional do Trabalho da 6º Região<br>(Resolução mínima do site: 1024x/768) | Telefone: (81) 3225-322                              |

c. Clique em Browse e, depois de carregado o arquivo, clique em Enviar.

| PERNAMBUCO Enviar Arquive                                                                                                    | > XML de Lote de Guías                                                                                                    | PSAUDE0000(<br>Terça-feira, 09 de Abril de 2019 - 14:14:28<br>Há 0 guia(s) de solicitação não analisada(s) |
|----------------------------------------------------------------------------------------------------|----------------------------------------------------------------------------------------------------|----------------------------------------------------------------------------------------------------|
| Autorização Faturamento Consulta Tabe                                                                                                    | ıla Relatórios Ajuda Sair                                                                                                    |                                                                                                    |
| Atenção: Excepcionalmente no mês de d                                                                                                    | szembro todos os prestadores deverão entregar as faturas (XML e Guias Físicas) entre os dias 15 e 17 de dezembro.                                                                                                    |                                                                                                    |
| <ul> <li>As faturas físicas deverão ser entregues a<br/>GRUPO I: Hospitais, Associações Médicas</li> <li>GRUPO II: Clinicas Médicas, Laboratórios</li> <li>Quando essas datas recaírem em dia não</li> </ul> | companhadas das respectivas guias, solicitações médicas e autorizações (quando for o caso) conforme cronograma abaixo:<br>e Prestadores localizados fora de Recife e região metropolitana - Data de entrega das faturas: do dia 4 a 5 de cada mês;<br>e demais prestadores médicos não abrangidos pelo GRUPO I - Data de entrega das faturas: do dia 19 a 20 de cada mês.<br>útil, a entrega deverá ser realizada no primeiro dia útil subsequente. |                                                                                                    |
| * Campos Obrigatórios                                                                                                    |                                                                                                    | Enviar Pesquisar Arquivos Enviados Voltar                                                                  |
| *Abaixo, selecione um arquivo XML de seu comput<br>Browse No file selected.                                                                                                    | ador. A única versão da TISS suportada pelo sistema é a 2.02.01.                                                                                                    | $\wedge$                                                                                                   |
| Û                                                                                                    |                                                                                                    | U                                                                                                    |
| Versao: 11/09/2019 13:15:56                                                                                                    | Tribunal Regional do Trabalho da 6º Região<br>(Pesolução minima do sin: 1024/768)                                                                                                    |                                                                                                    |

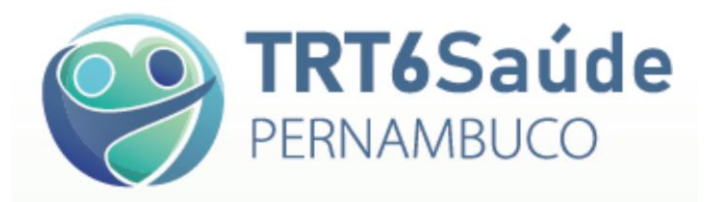

#### 3.2. Envio de guias manualmente

a. Clique em Faturamento – Manter Lote de Guias.

| TRT6                  | TRT6-SAÚDE<br>Página Inicial      | PSAUDE<br>Quarta-feira, 10 de At                                                       | ril de 2019 - 10:00:00   |
|-----------------------|-----------------------------------|----------------------------------------------------------------------------------------|--------------------------|
| Autorização           | Faturamento Consulta Tabela Ajuda | Sair                                                                                   |                          |
|                       | Manter Lote de Guias              | 3                                                                                      |                          |
| Bem-v                 | Manter Lote de Recurso de Glosa   |                                                                                        |                          |
| Se hou                | Manter Demonstrativo de Pagamento |                                                                                        |                          |
|                       |                                   | Table Backed & Table & C Bate                                                          |                          |
| Versão: 01/03/2019 10 | 30                                | rindurnal rxegional do irabalino da o "rxegiao"<br>(Resolução mínima do site 1024/788) | Telefone: (81) 3225-3220 |

#### b. Clique em Incluir Lote...

| TRT6Saúde                            |                       |      |                                           | PSAUDE0000                                                                                  |
|--------------------------------------|-----------------------|------|-------------------------------------------|---------------------------------------------------------------------------------------------|
| PERNAMBUCO P                         | esquisar Lote de Guia |      |                                           | Terça-teira, U9 de Abril de 2019 - 14:14:28<br>Há 0 guia(s) de solicitação não analisada(s) |
| Autorização Faturamento              | Consulta Tabela Ajuda | Sair |                                           |                                                                                             |
|                                      |                       |      |                                           |                                                                                             |
|                                      |                       |      |                                           | Consultar Limpar Arquivo XML Incluir Lote                                                   |
| Número do Lote:                      |                       |      |                                           | A                                                                                           |
| Número do Protocolo:                 |                       |      |                                           | $\Delta$                                                                                    |
| Nº da Guia do Prestador:             |                       |      |                                           |                                                                                             |
| Nº da Guia da Operadora:             |                       |      |                                           | <b></b>                                                                                     |
| Nº da Fatura:                        |                       |      |                                           |                                                                                             |
| Nº do Demonstrativo de<br>Pagamento: |                       |      |                                           |                                                                                             |
| *Prestador:                          | <u></u>               |      |                                           |                                                                                             |
| Beneficiário:                        |                       |      | Q.                                        |                                                                                             |
| Tipo das Guias do Lote:              | Selecione             | Ŷ    |                                           |                                                                                             |
| Situação:                            | Selecione             | ~    |                                           |                                                                                             |
| Somente Lotes:                       | Selecione v           |      |                                           |                                                                                             |
|                                      |                       |      |                                           |                                                                                             |
|                                      |                       |      |                                           |                                                                                             |
|                                      |                       |      |                                           |                                                                                             |
|                                      |                       |      |                                           |                                                                                             |
|                                      |                       |      | Telunal Regional de Trabalho da 61 Região |                                                                                             |
| Versão: 01/03/2019 10:30             |                       |      | (Resolução mínima do site: 1024x765)      | Telefone: (81) 3225-3220                                                                    |

- c. Insira o número do lote escolhido, o tipo de guia do lote e clique em Salvar.
- **d.** Preencha os campos de acordo com a guia autorizada. Clique em Salvar.

# 4. Como preencher as guias de atendimento

O preenchimento das guias segue o padrão ANS, assim como o de outros planos de Saúde:

- a. Individualização do Beneficiário;
- **b.** Descrição do(s) procedimentos(s) realizado(s), com os respectivos códigos das tabelas referenciadas pelo TRT6 Saúde;
- c. Assinatura do Beneficiário, assinatura e carimbo do credenciado;

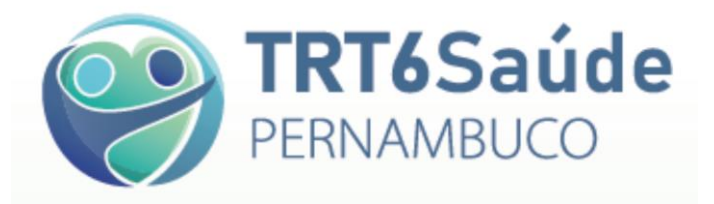

d. Data e horário do atendimento.

As guias de atendimento deverão estar acompanhadas do pedido médico ou do relatório médico, quando for o caso.

# 5. Recolhimento de impostos

Os impostos devidos serão retidos na fonte pelo Tribunal Regional do Trabalho da 6ª Região no momento do pagamento das faturas. Caso a instituição seja isenta da retenção, deverá, antecipadamente, apresentar documento oficial comprovando a isenção.

Para mais informações, falar com a Secretaria de Orçamento e Finanças – SOF: (81) 3225-3509/3507/3508.

# 6. Manuais

É recomendável a consulta e a leitura dos documentos disponíveis no site https://www.trt6.jus.br/portal/trt6-saude, na Página do Prestador:

- Manual do Prestador de Serviços
- Normas e Diretrizes do TRT6 Saúde
- Procedimentos para Autorização Prévia
- Tabela Própria TRT6 Saúde
- Termo de Ciência para Implante de Lente Intraocular

# 7. Contatos TRT6 Saúde

| Gerenciamento de<br>Despesas Médicas | (81) 3225-3248 | despesasmedicastrt6saude@trt6.jus.br |
|--------------------------------------|----------------|--------------------------------------|
| Credenciamentos e<br>Contratos       | (81) 3225-3241 | credenciamentostrt6saude@trt6.jus.br |
| Políticas e Ações de Saúde           | (81) 3225-3254 | politicastrt6saude@trt6.jus.br       |
| Diretoria                            | (81) 3225-3223 | diretoriatrt6saude@trt6.jus.br       |

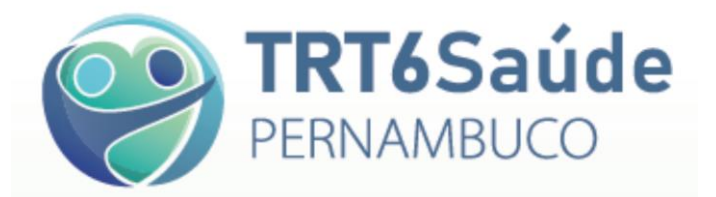

| Atendimento aos<br>Beneficiários | (81) 3225-3220 | atendimentotrt6saude@trt6.jus.br |
|----------------------------------|----------------|----------------------------------|
| Auditoria Médica                 | (81) 3225-3224 | auditoriatrt6saude@trt6.jus.br   |